## Green Spider on Mac

Green Spider on Mac

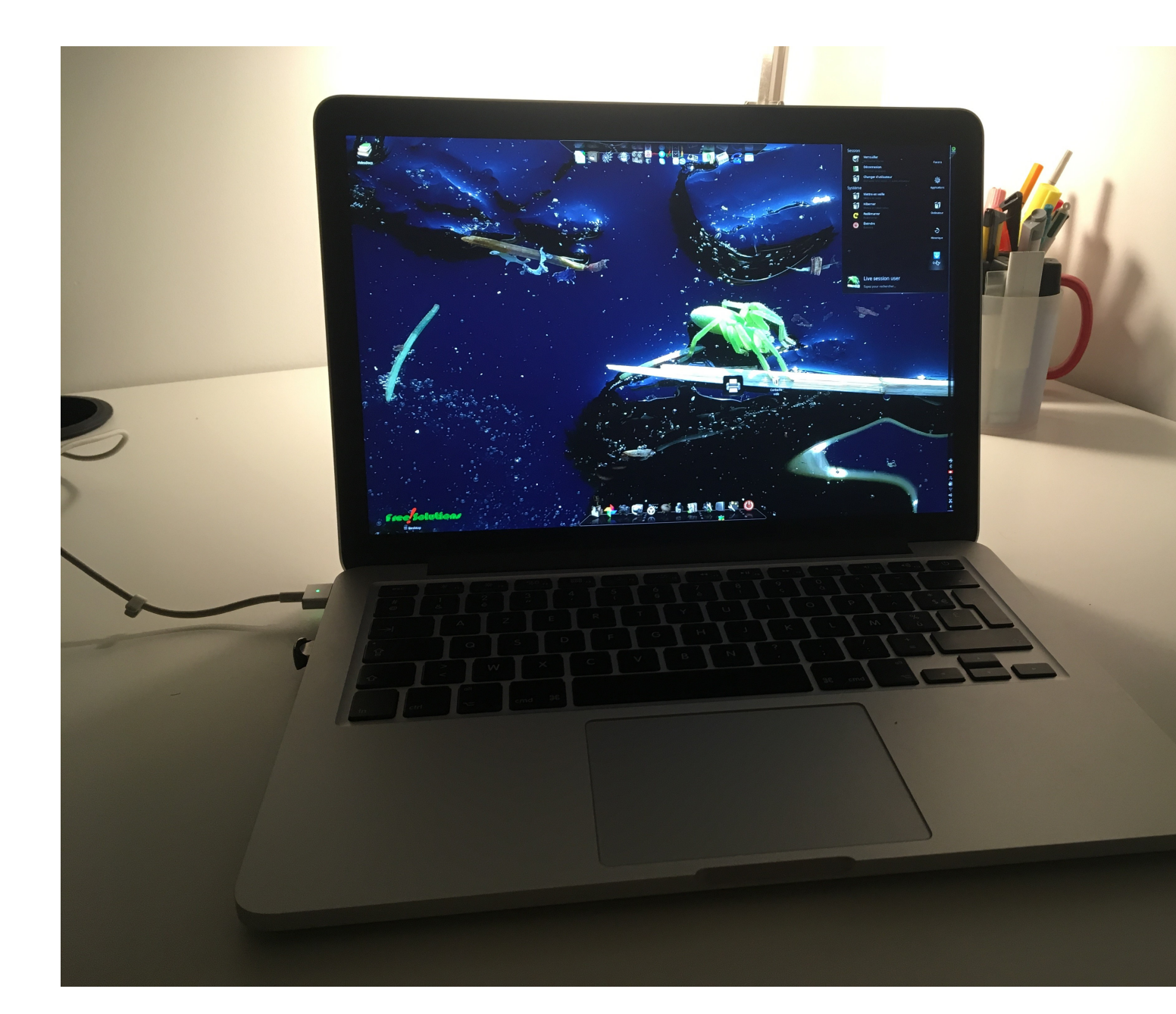

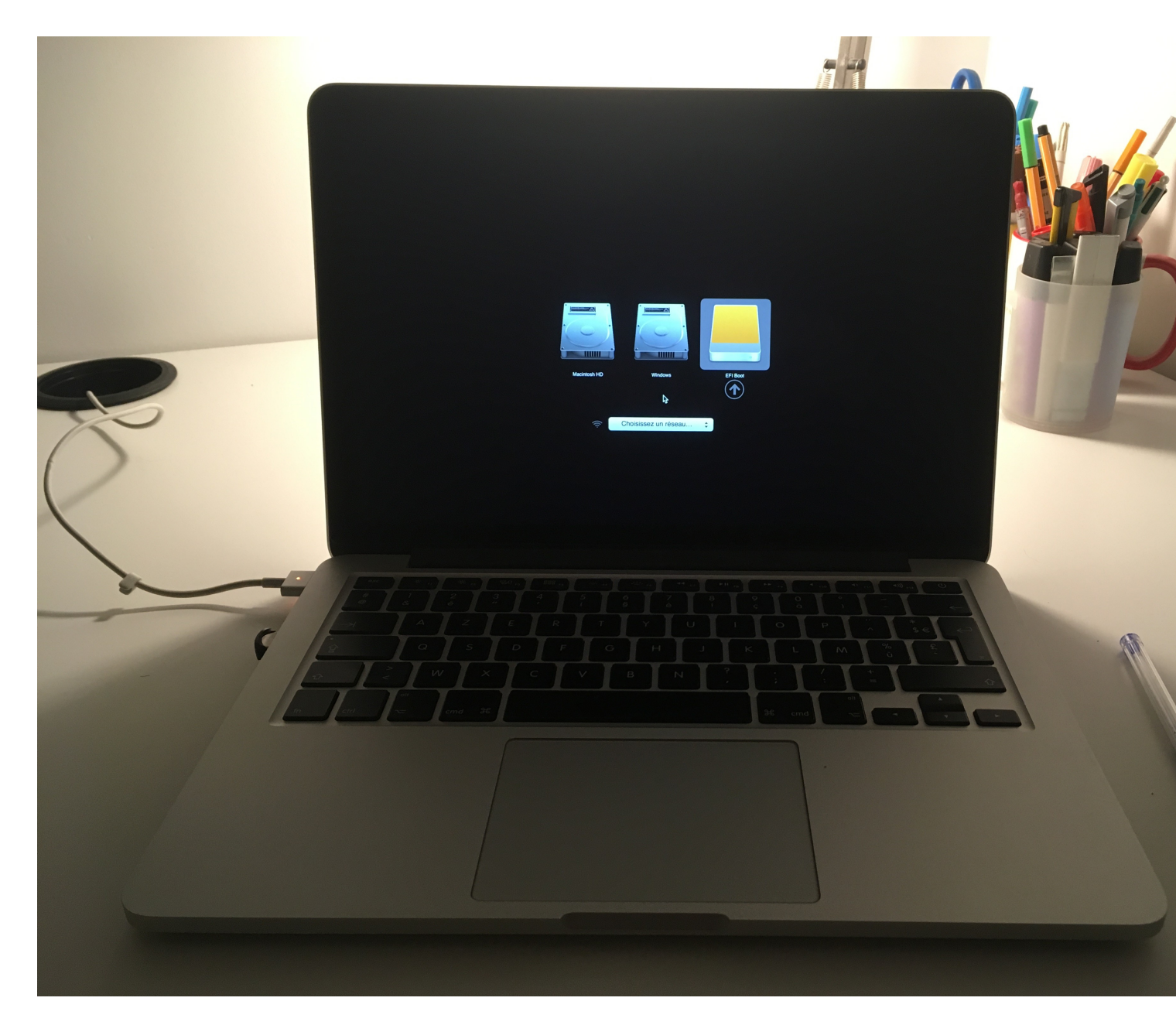

## Boot : choisissez Sandisk at startup Press Option key

Free-Solutions OS login Screen on Mac

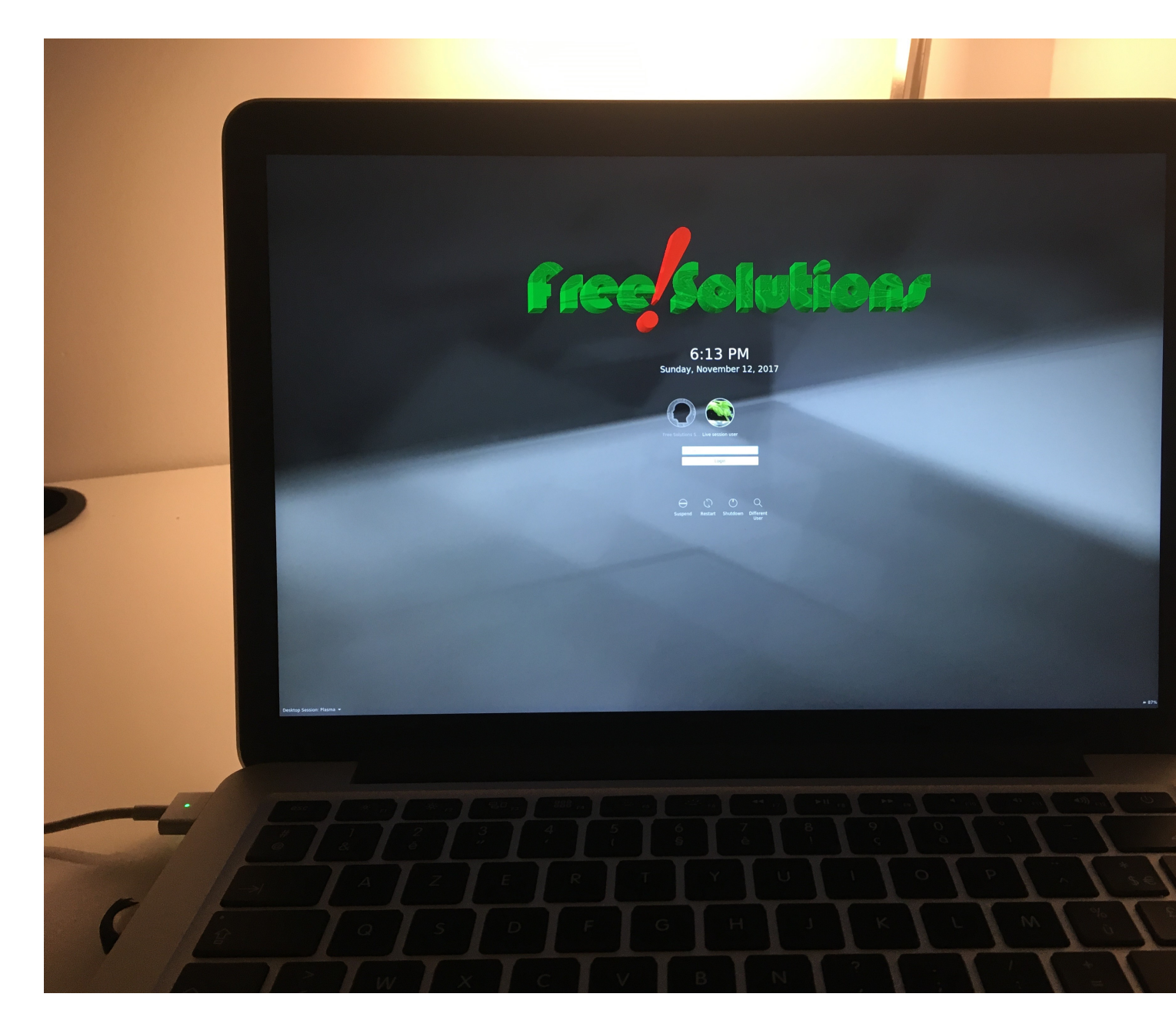

Enjoy !